# EC売上UPの虎の巻

## Amazon SEOーキーワード追加方法

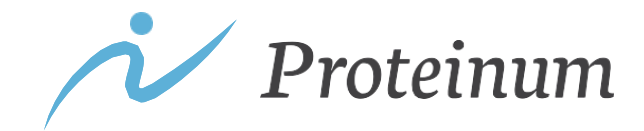

1

## キーワード追加方法ー在庫管理からの編集

在庫管理の画面から「詳細の編集」をクリックすると、商品情報の編集が可能になります。

1. 「全在庫の管理」をクリック

| × ×⊐- |   | FTCbeauty   日本 |
|-------|---|----------------|
| カタログ  | > | ビジネスレポート       |
| 在庫    | > | 全在庫の管理         |
| 価格    | > | 出品者出荷の商品の管理    |
| 注文    | > | グローバルセリング      |

#### 2. 「商品の詳細を更新」からテンプレをダウンロード

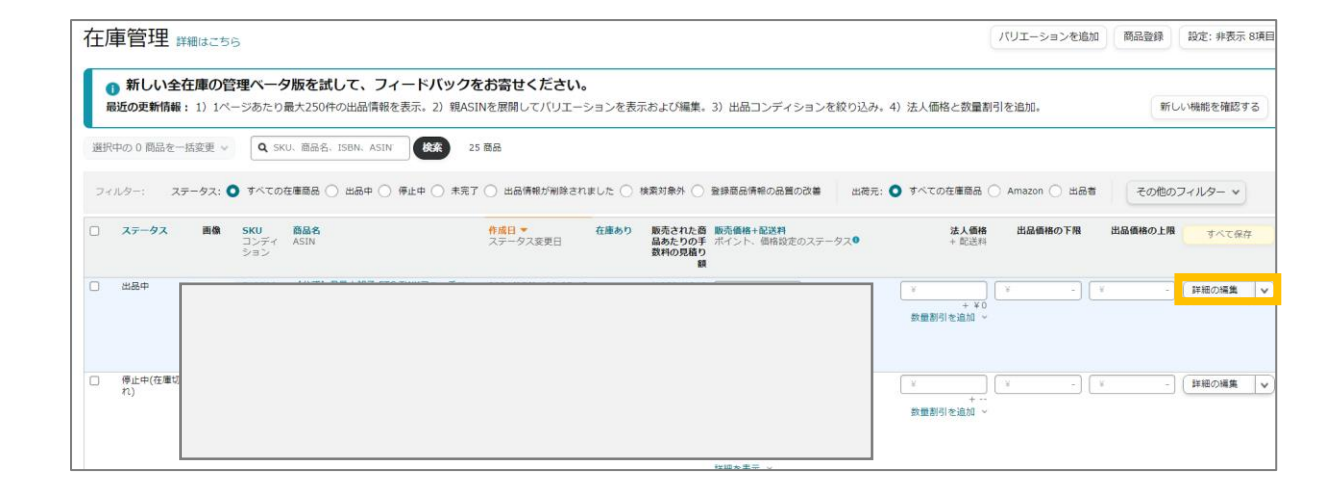

| 3. | 以下を編集可能   |
|----|-----------|
|    | ▶ 検索キーワード |
|    | ▶ 商品説明文   |

| <ul> <li>項目②</li> <li>必須項目</li> <li>おすすめ</li> <li>すべての項目</li> <li>比較(A/B) テスト② №</li> <li>閲覧数が少ないため対象外です</li> <li>対象商品を表示 ☑</li> </ul> | <ul> <li>         ・ 複数の出品者が商品詳細ページを介して同一の商品を販売する場合、購入者がお買い物を楽しめるように、Amazonは最適な商品情報を組み合わせて表示します。         </li> <li></li></ul> |  |  |  |
|----------------------------------------------------------------------------------------------------|----------------------------------------------------------------------------------------------------|--|--|--|
|                                                                                                    | 検索キーワード ②                                                                                                    |  |  |  |
|                                                                                                    | 商品説明文 ⑦                                                                                                    |  |  |  |

#### キーワード追加方法ーアップロードによる一括商品登録

スプレッドシートを使うことで、一括でキーワードの追加を行うことが可能です。大量の商品に対し て、キーワードを追加する際に活用してください

1. アップロードによる一括商品登録をクリック 2. 「商品の詳細を更新」からテンプレをダウンロード

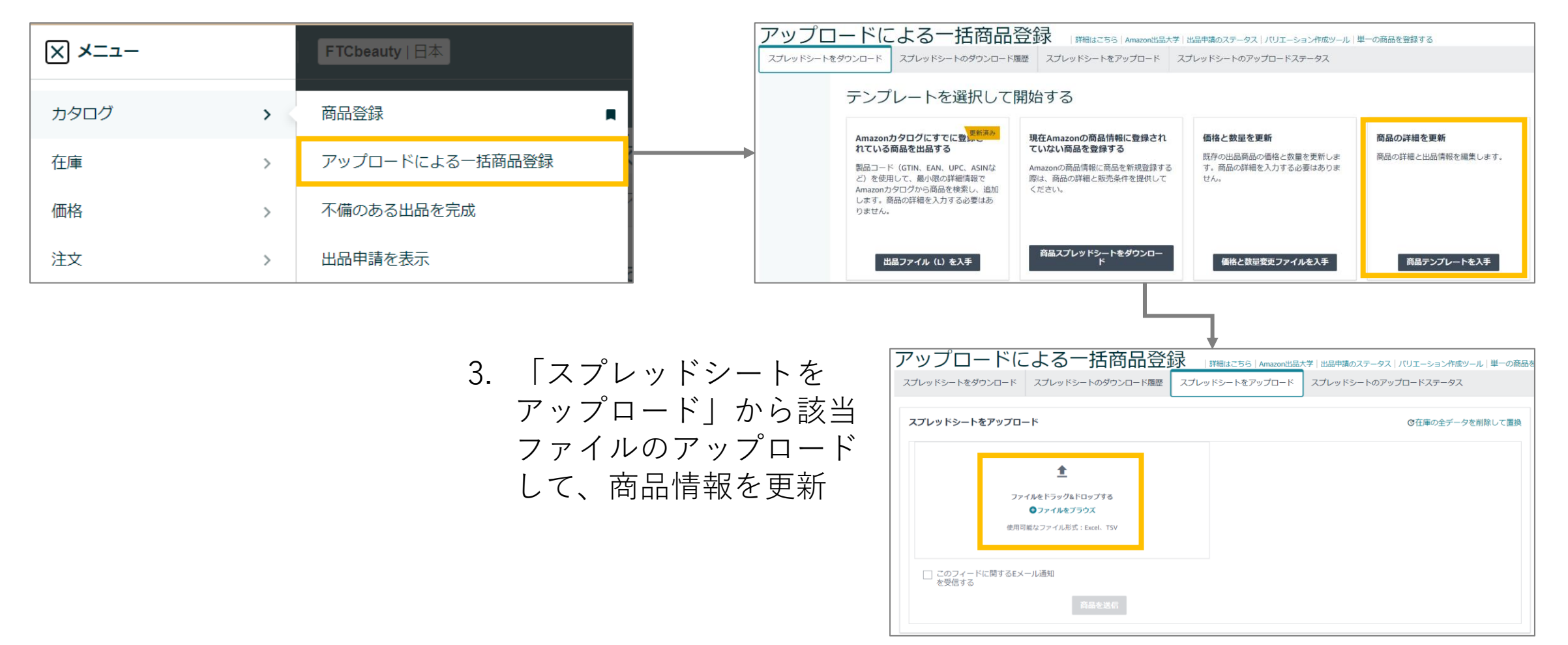

お問い合わせ

Proteinumのサービスにご興味をお持ちいただき、より詳しいサービスの内容や導入事例、利用開始までの進め方 など、ご質問やご不明点がございましたら、お気軽にお問い合わせください。

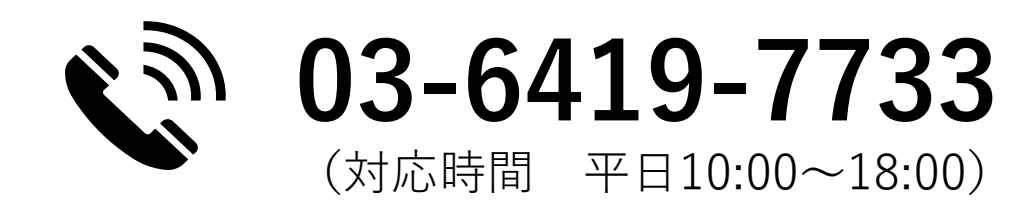

サービス紹介

https://proteinum.co.jp

資料請求(ダウンロード)

https://proteinum.co.jp/document\_zoho/

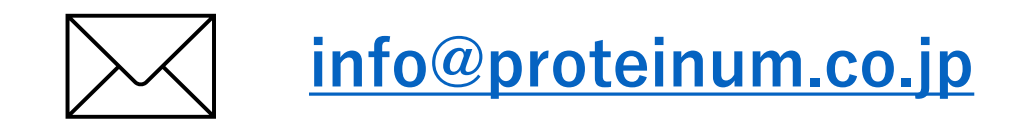

ご支援実績(導入事例) <u>https://proteinum.co.jp/works/</u>